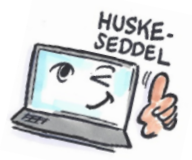

| Sådan bruger du flag i Outlook                    |                                                                                                    |                                                                                                    |
|---------------------------------------------------|----------------------------------------------------------------------------------------------------|----------------------------------------------------------------------------------------------------|
| Hvad skal du?                                     | Hvordan gør du?                                                                                                    | Hvor er det?                                                                                                    |
| Tildele standardflag til en<br>mail               | Klik på det lysegrå flag til<br>højre for mailen.                                                                                 | Niels Jørge<br>Så indvier vi k fr 16:30<br>Kære kolleger                                                                                                    |
| Tildele et andet flag end<br>standard til en mail | Klik på knappen <b>Opfølgning</b><br>på fanen <b>HJEM</b> .<br>Vælg et flag fra rullelisten.                                      | <ul> <li>I <u>d</u>ag</li> <li>I morgen</li> <li>Denne uge</li> <li>I næste uge</li> <li>I ngen dato</li> <li>Brugerdefineret</li> <li>Tilføj påmindelse</li> </ul>                                                                                     |
|                                                   |                                                                                                    | ✓     Markér som fuldført       Opfølgning     Ejern flag       ✓     Angiv hurtigklik                                                                                                    |
| Ændre eller fjerne et flag                        | Klik på knappen <b>Opfølgning</b><br>på fanen <b>HJEM</b> .<br>Vælg enten et andet flag<br>eller <b>Fjern flag</b> for at slette. | Opfølgning                                                                                                    |
| Tilføje påmindelse                                | Klik på knappen <b>Opfølgning</b><br>på fanen <b>HJEM</b> .<br>Klik på <b>Tilføj påmindelse</b> .                                 | Brugerdefineret       ×         Hvis du mærker en meddelelse med flag, oprettes der en udestående opgave, som minder dig om, at du skal følge op på meddelelsen. Når du har fulgt op på meddelelsen, kan du markere den udestående opgave som fuldført. |
|                                                   | <b>TIP</b> : Du kan også bare<br>højreklikke på flaget til<br>højre for mailen for at<br>tildele, slette, påminde etc.            | Public Data<br>ref Møde Tirsdag agenda 28-07<br>Mødeagenda                                                                                                    |

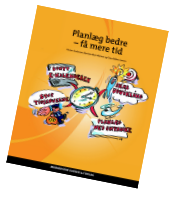